## NUMALLIANCE BENDER CORRECTION STEPS

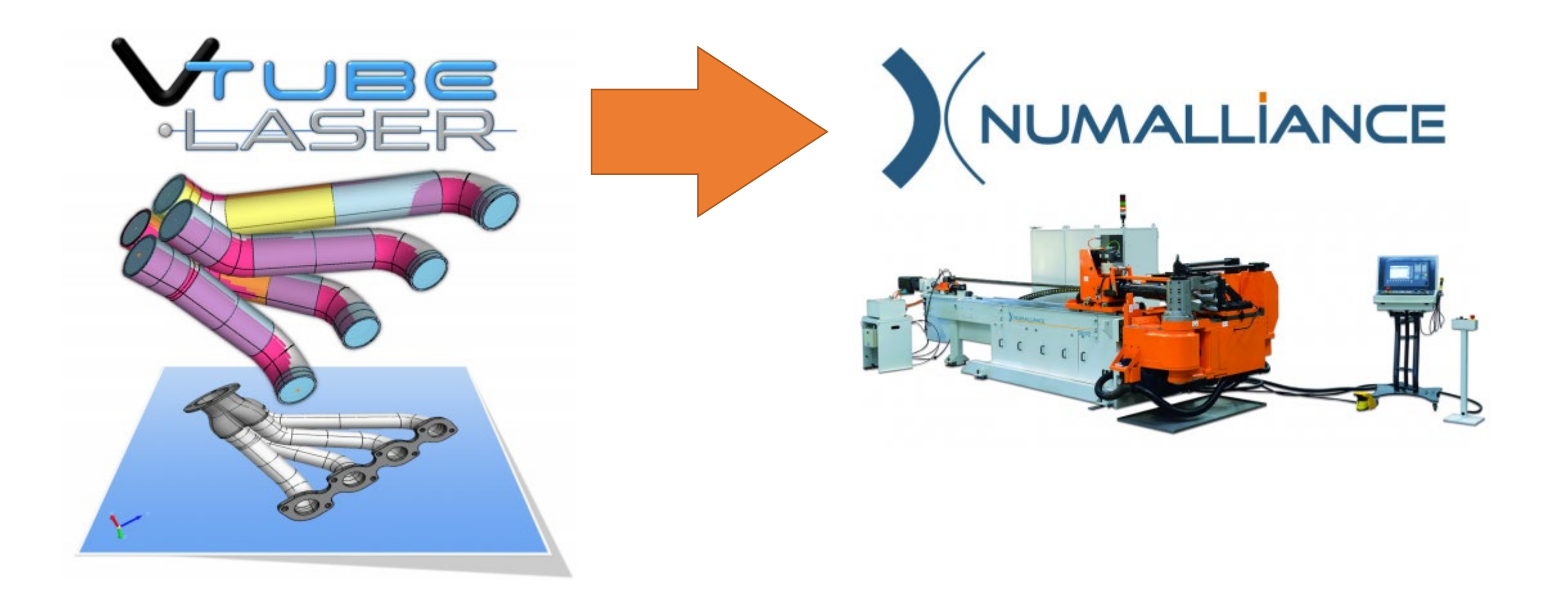

😂 VTube-LASER

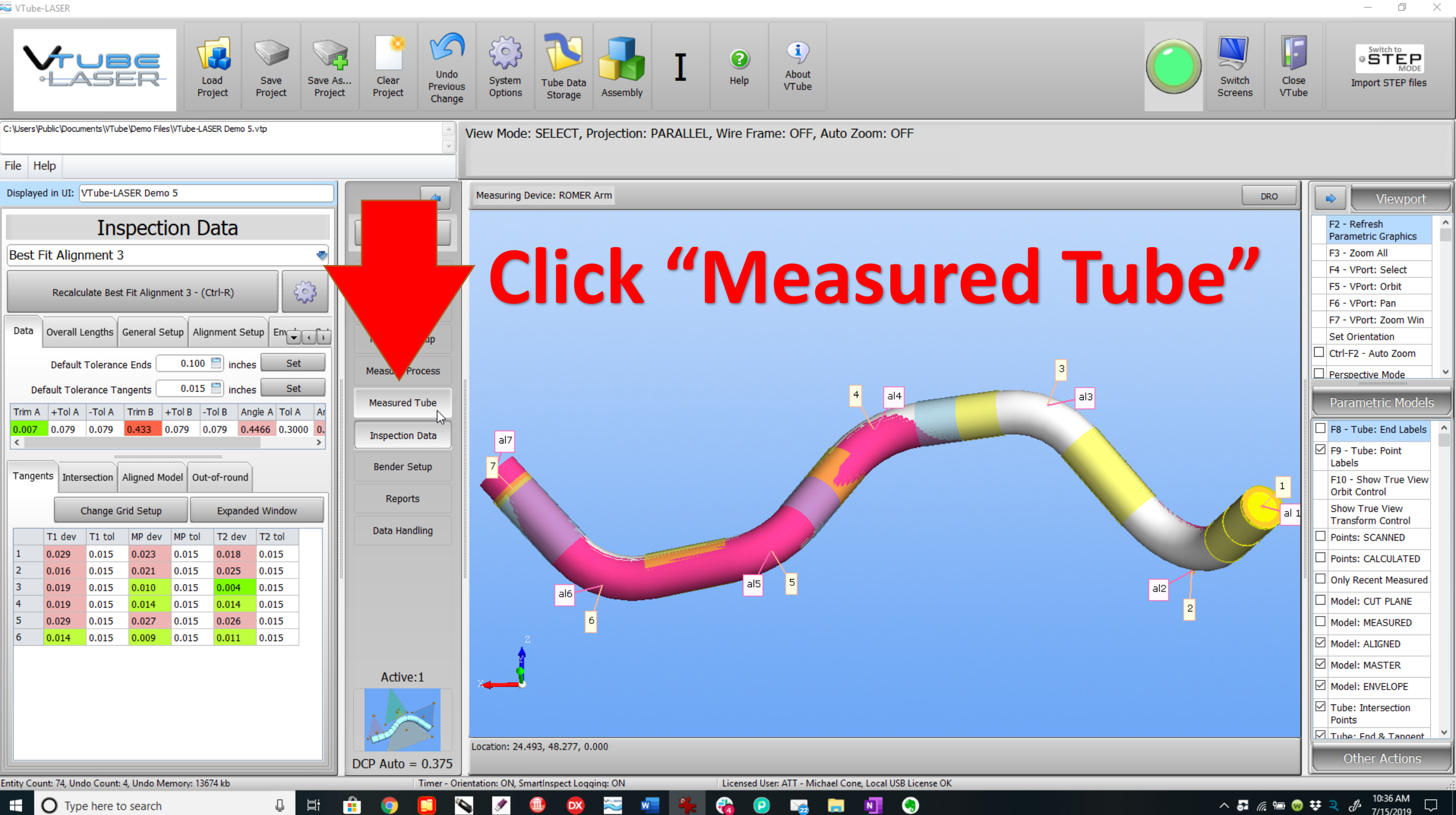

O Type here to search 

\_

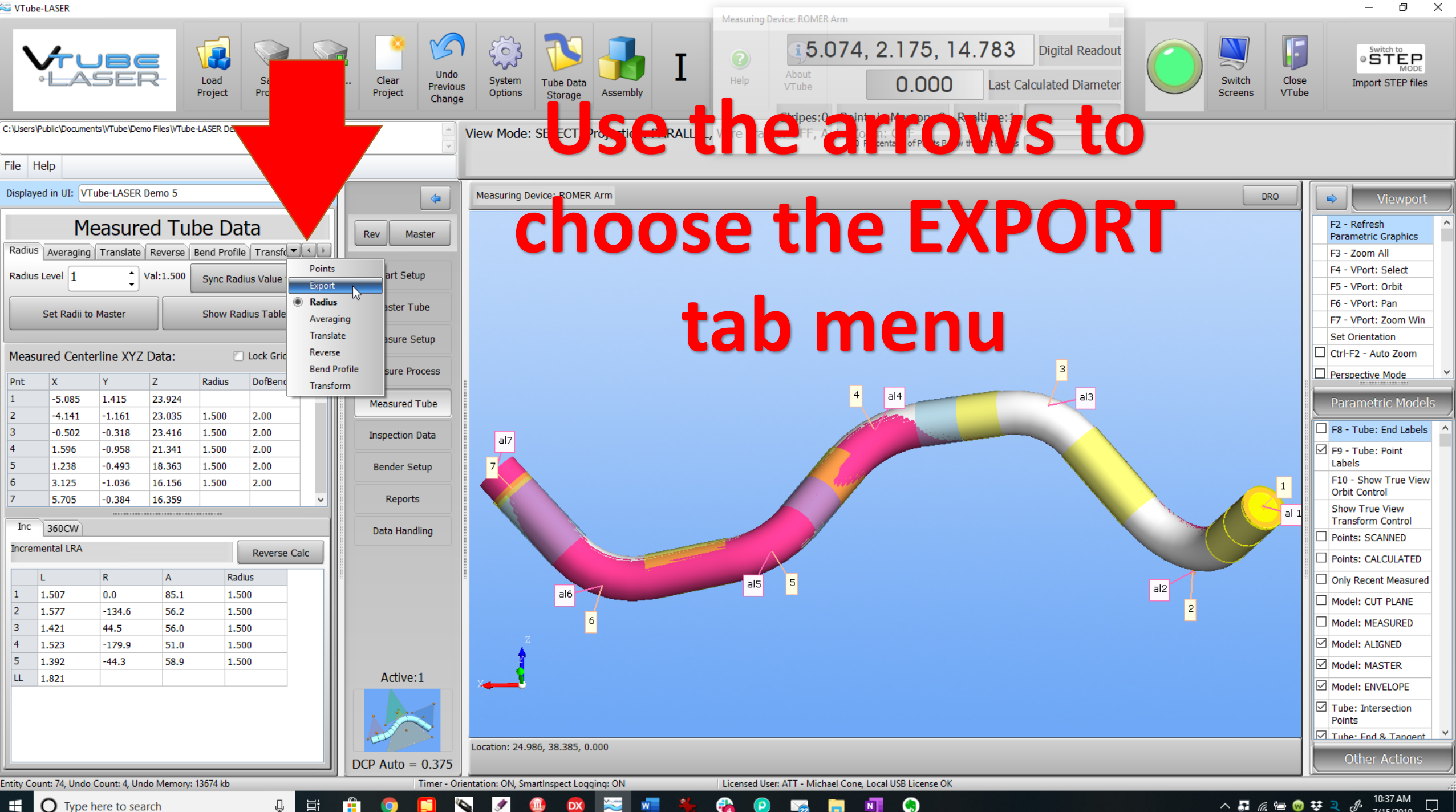

O Type here to search ^ ♣ @ ↔ ₹ २ Ø 10:37 AM 7/15/2019  $\Box$ 

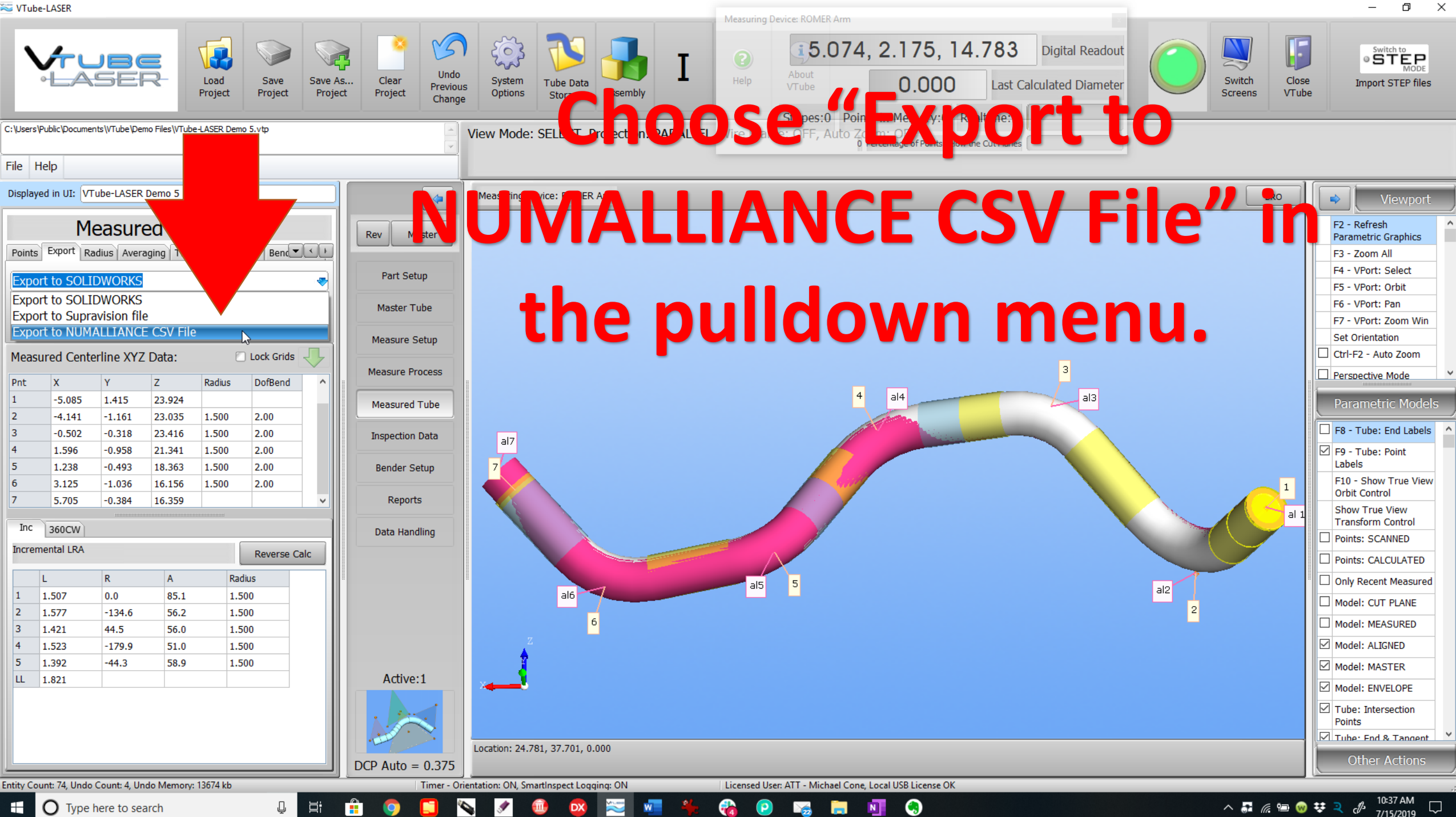

O Type here to search 

😂 VTube-LASER

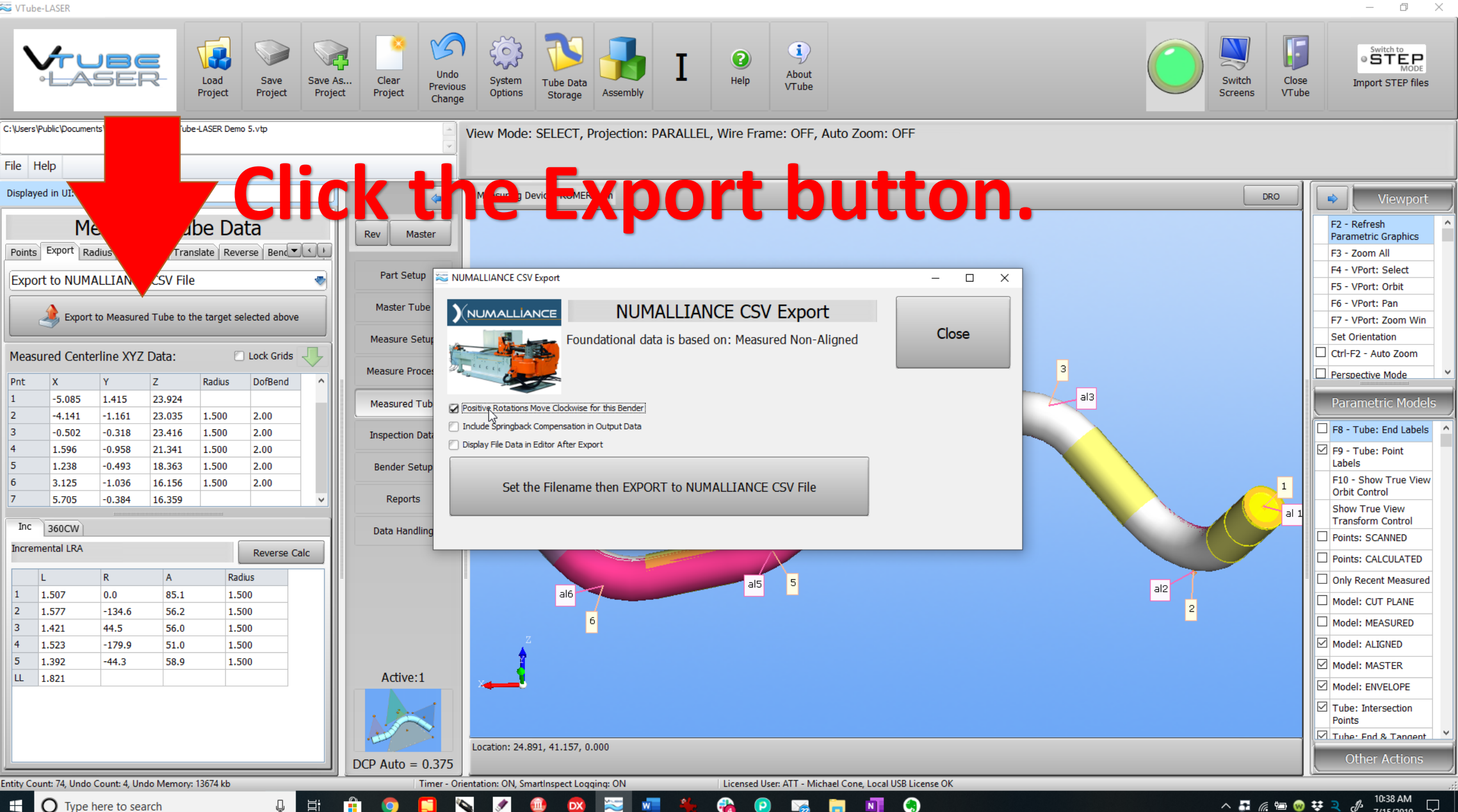

O Type here to search 

^ ♣ @ ↔ ₹ २ Ø 10:38 AM 7/15/2019

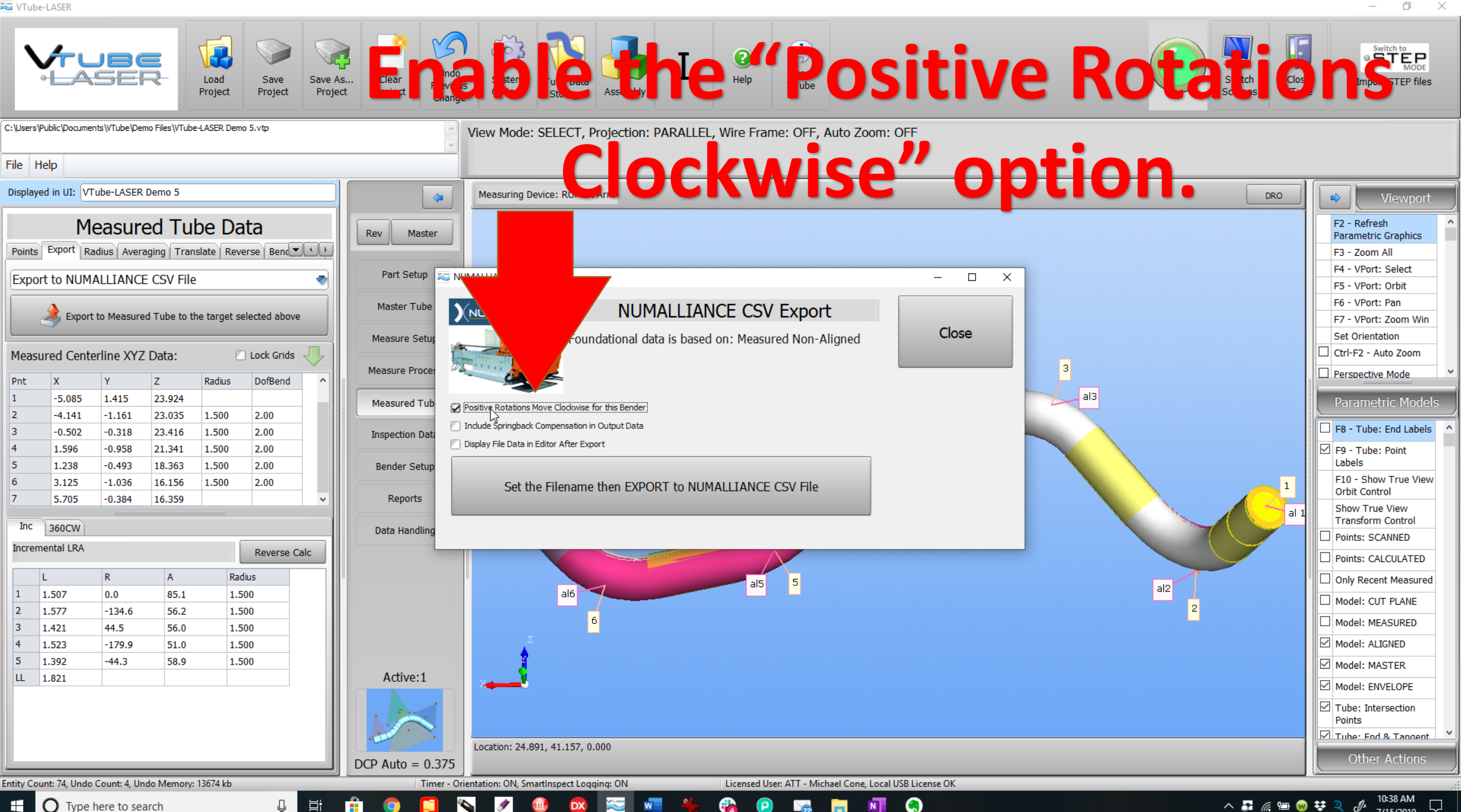

O Type here to search

Ħ

6

^ ♣ @ ♥ ₹ < 10:38 AM 7/15/2019

😂 VTube-LASER

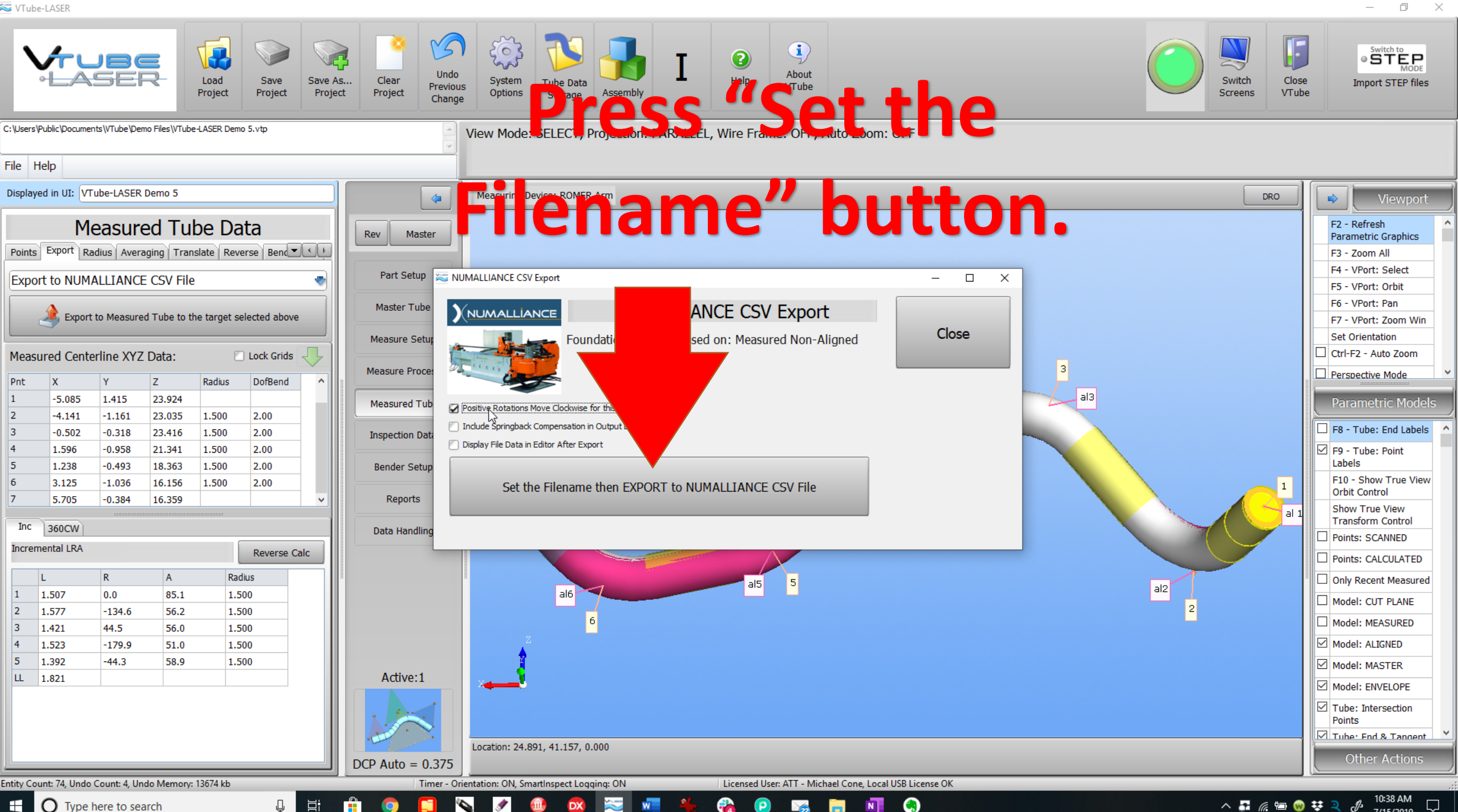

O Type here to search 

^ ♣ @ ↔ ₹ २ Ø 10:38 AM 7/15/2019  $\Box$ 

😂 VTube-LASER

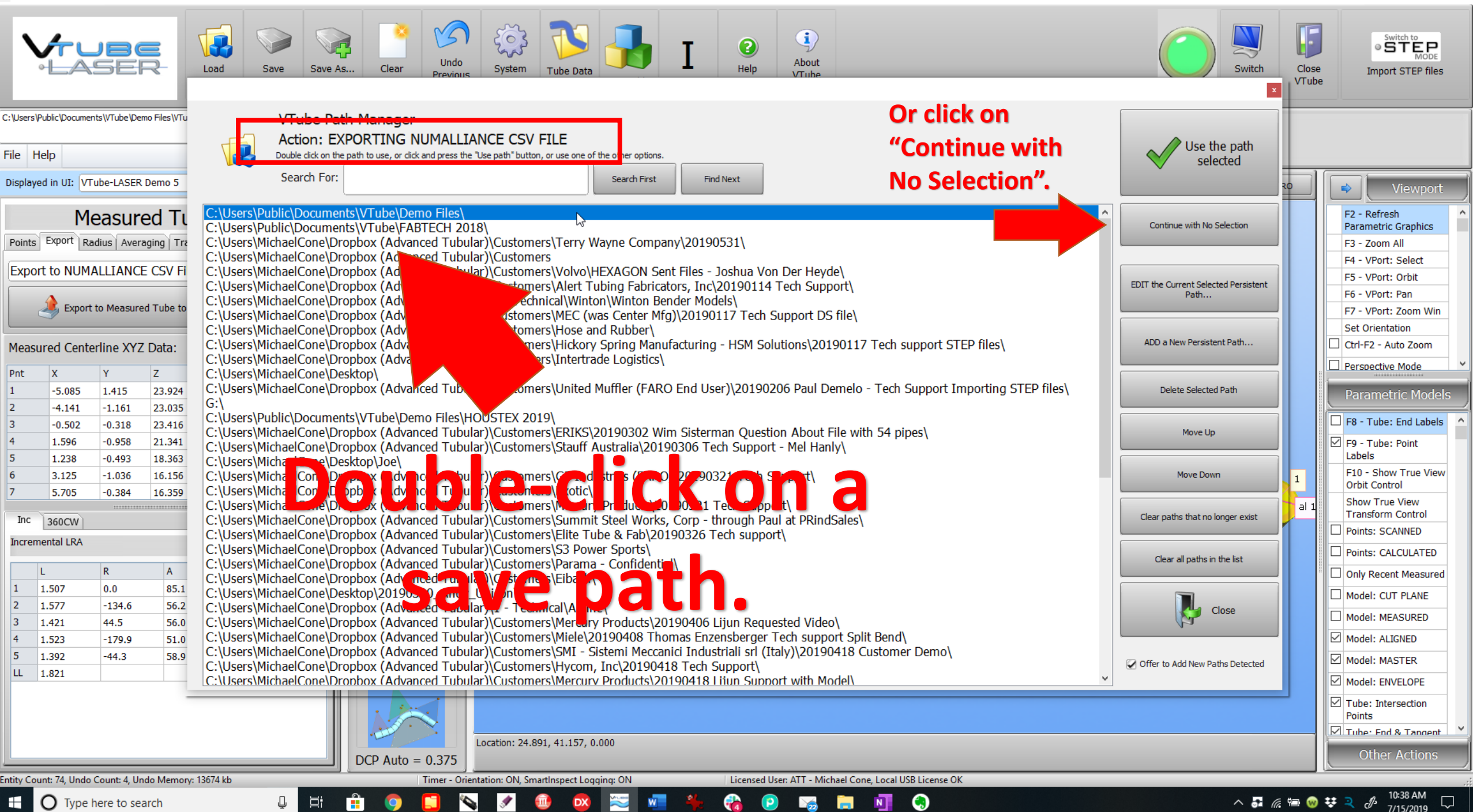

þ

🟁 VTube-LASER

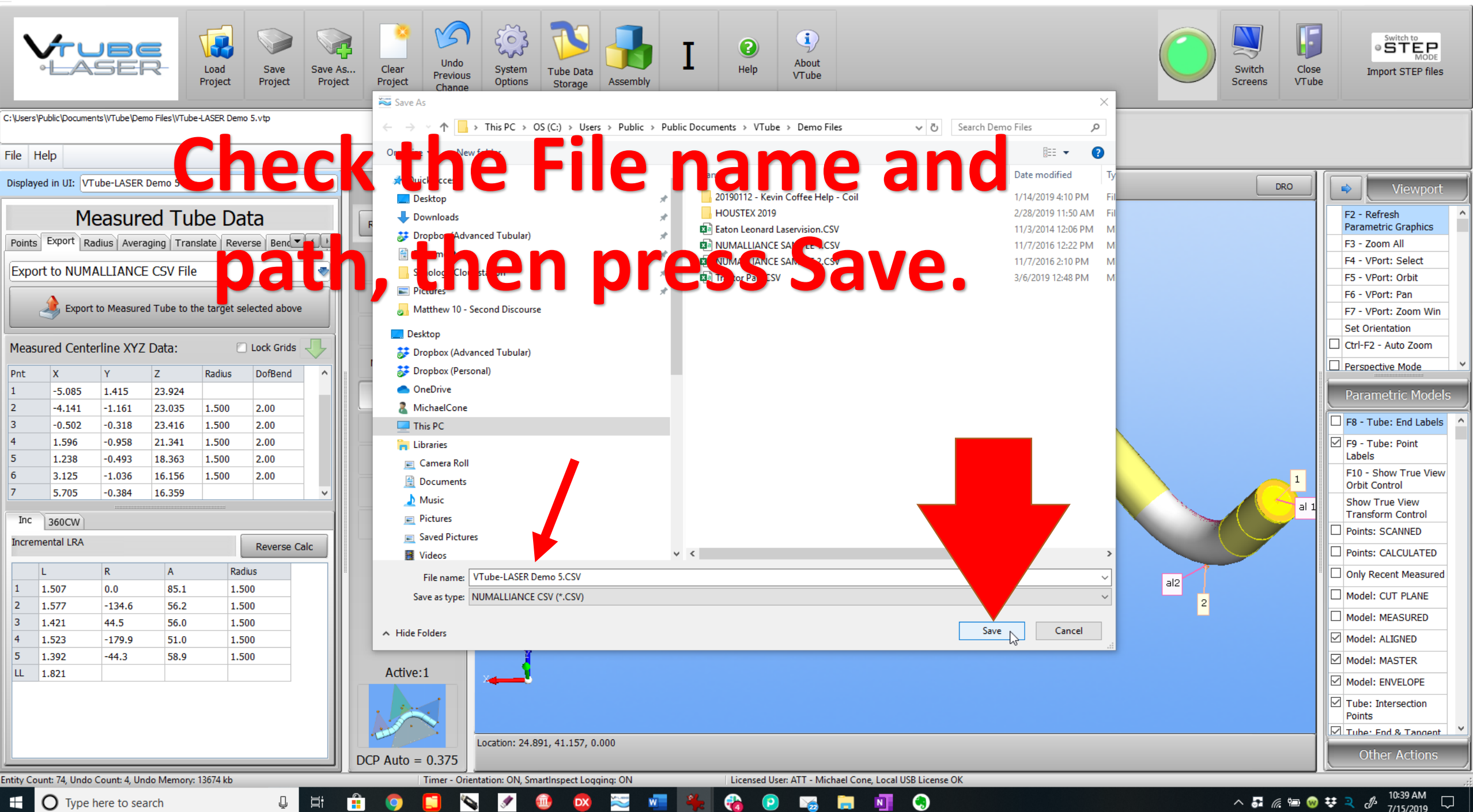

 $\times$ 

Ó

\_

## At the NUMALLIANCE control, import the file and allow it to correct the bender.

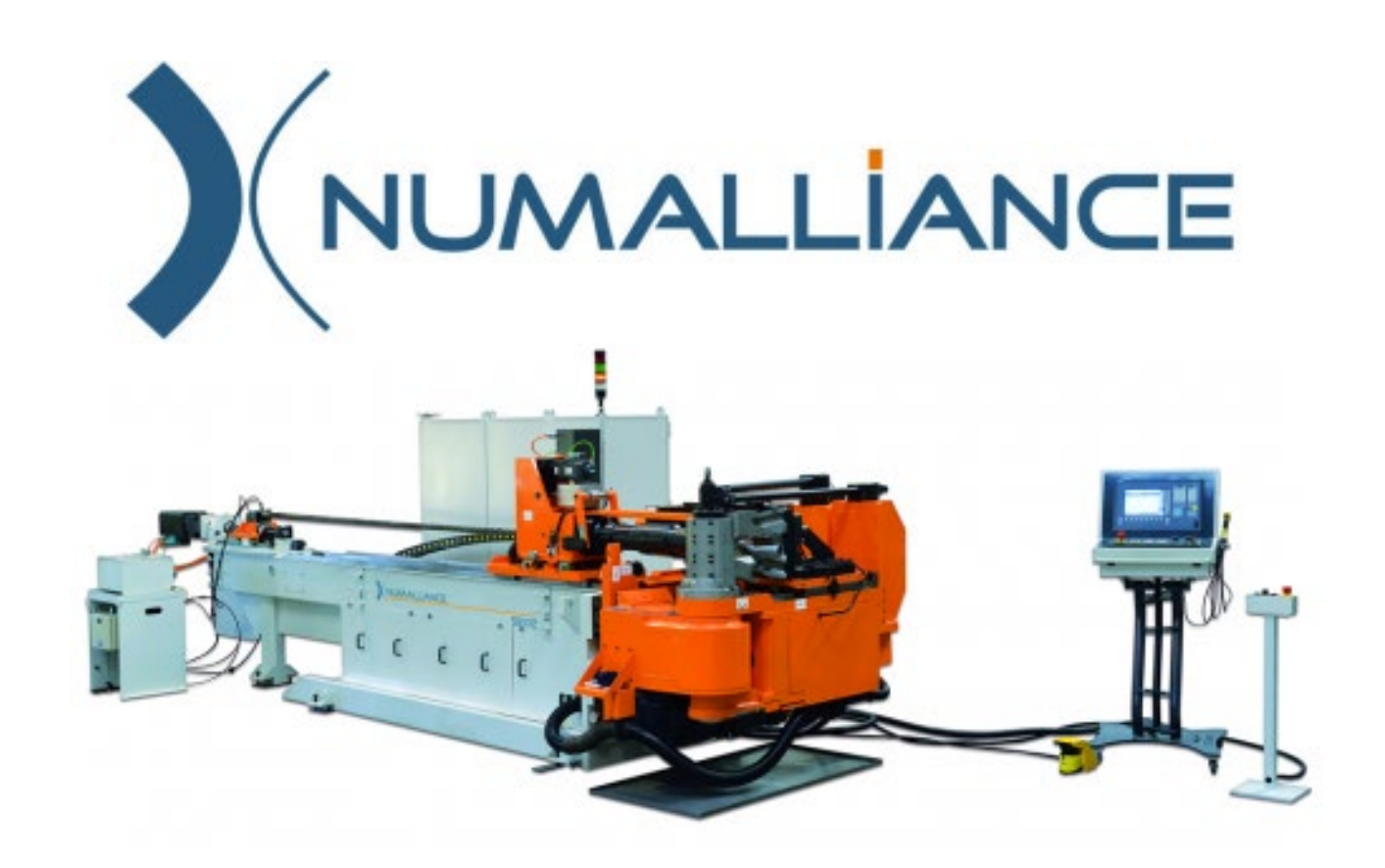